## Turn off pop-up blocker in your browser.

- Complete the bar renewal form found on this Court's website at www.ca11.uscourts.gov.
   a. Print, scan and save the form to your computer.
- 2. Log in to CM/ECF electronic filing system.
- 3. From the Startup page, select the menu option 'Utilities'.
- 4. Select the option 'Bar Renewal'.

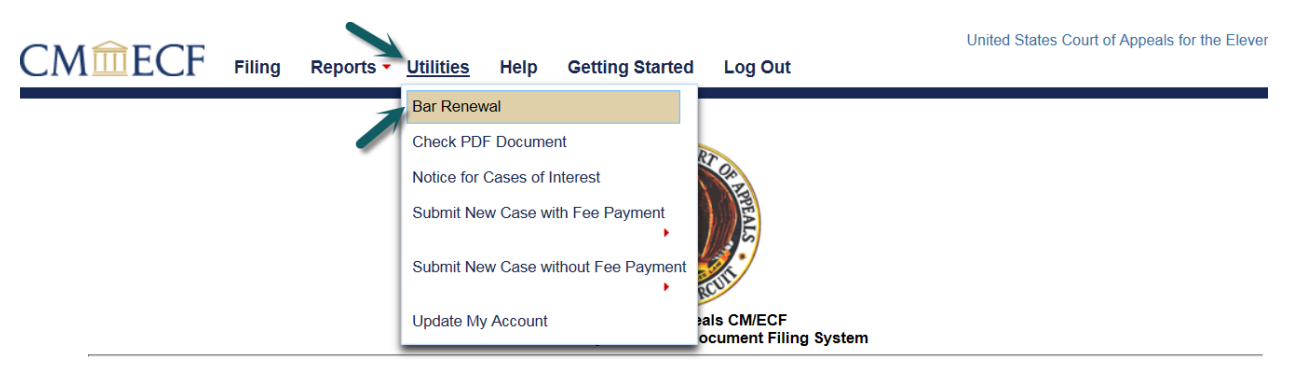

This facility is for Official Court Business only. Activity to and from this site is logged. Document filings on this system are subject to Federal Rule of Appellate Procedure, Rule 25. Evidence of unauthorized or criminal activity will be forwarded to the appropriate law enforcement officials under 18USC152 and 3571.

- 5. Read all instructions and notices on the bar renewal screen prior to continuing with submission of your bar renewal.
- 6. Enter a description in the '**Description'** field, i.e. Bar Renewal Application.
- 7. Upload the bar renewal application by clicking the 'Browse' button.

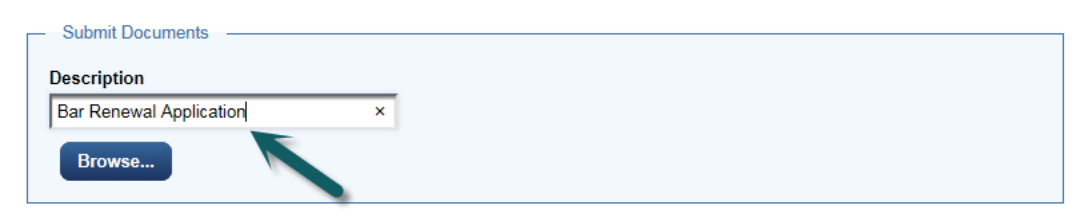

8. Click the 'Pay Fee and Submit Renewal' button.

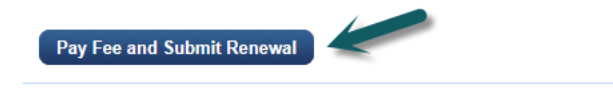

9. You will be redirected to PACER to log-in and submit your fee payment. Log-in to PACER:

| PACER Links                | MANAGE MY ACCOUNT                                                                                                    |
|----------------------------|----------------------------------------------------------------------------------------------------|
| Court Links                | Enter your PACER credentials to update personal information, register to e-file, make an online payment, or to                                                                                                    |
| Search PACER Case Locator  | perform other account maintenance functions.                                                                                                    |
| Announcements              | Login                                                                                                    |
| Frequently Asked Questions | * Required Information                                                                                                    |
| Resources                  | Username * 11testattorney1                                                                                                    |
| Manage My Account          | Password *                                                                                                    |
|                            | Login         Clear         Cancel           Not 11testattorney1? Click here to login as a different user                                                                                                    |
|                            | Need an Account?   Forgot Your Password?   Forgot Username?                                                                                                    |
|                            | NOTICE: This is a restricted government website for official PACER use only. Unauthorized entry is<br>prohibited and subject to prosecution under Title 18 of the U.S. Code. All activities and access<br>attempts are logged. |

10. Complete the Payment Information and click [Next].

| PACER Links                | MANAGE MY ACC                                                                                                    | OUNT                                                                                                    |
|----------------------------|----------------------------------------------------------------------------------------------------|----------------------------------------------------------------------------------------------------|
| Court Links                | Welcome, Attorney We                                                                                                    | Logout                                                                                                    |
| Search PACER Case Locator  |                                                                                                    |                                                                                                    |
| Announcements              | Account Number<br>Username                                                                                                    | 7034185<br>11testattornev1                                                                                                    |
| Frequently Asked Questions | Account Balance                                                                                                    | \$0.00                                                                                                    |
| Resources                  | Case Search Status                                                                                                    | Inactive                                                                                                    |
| Manage My Account          | Account Type                                                                                                    | Opgraded FACER Account                                                                                                    |
|                            | Pay Filing Fee for U.S.         * Required Information         Payment Amount         Amount Due *         Select a Payment Me         • VISA         Attorney Welten         XXXXXXXX22:         01/2020         Enter a credit c         Enter an ACH a         Note: We protect the see encrypts information you | Court Of Appeals, Eleventh Circuit (test) - NextGen \$500.00 athod 22 ard ccount ccurity of your information during transmission using Secure Sockets Layer (SSL) software, which bu submit. Next Cancel |

11. Click the Authorization box and [Submit].

| ATMENTMETHOD                                                                           |                                                                               | PAYMENT DETA               | AILS                                                                         |
|----------------------------------------------------------------------------------------|-------------------------------------------------------------------------------|----------------------------|------------------------------------------------------------------------------|
| XXXXXXXXXXX2222<br>01/2020<br>Attorney Welten                                          |                                                                               | Payment Amount<br>Fee Type | \$500.00<br>Filing Fee                                                       |
| 123 Main Street<br>Atlanta, GA<br>30303<br>USA                                         |                                                                               |                            |                                                                              |
| Email Receipt<br>Email                                                                 | 11forsythtest@gmail.com                                                       |                            |                                                                              |
| Confirm Email                                                                          | 11 forsythtest@gmail.com                                                      |                            |                                                                              |
| Confirm Email<br>Additional Email<br>Addresses                                         | 11forsythtest@gmail.com                                                       |                            |                                                                              |
| Confirm Email<br>Additional Email<br>Addresses<br>Addresses                            | 11forsythtest@gmail.com                                                       |                            |                                                                              |
| Confirm Email<br>Additional Email<br>Addresses<br>Authorization                        | e to my credit card for the amou                                              | unt above in accordan      | ice with my card issuer agreement. *                                         |
| Confirm Email<br>Additional Email<br>Addresses<br>Authorization<br>I authorize a charg | e to my credit card for the amount<br>ty of your information during transmit. | unt above in accordan      | ice with my card issuer agreement. *<br>ure Sockets Layer (SSL) software, wh |

12. The Payment Successful screen will appear and you will be redirected back to the Court of Appeals NextGen CM/ECF site. If you are not redirected within 30 second, click the [Submit] button.

| Payment Successfu                                 | d                                                                                                    |
|---------------------------------------------------|----------------------------------------------------------------------------------------------------|
| Your payment was su<br>to view your receipt o     | iccessful. You will now be redirected back to U.S. Court Of Appeals, Eleventh Circuit (test) - NextGen<br>r complete your transaction. |
| If you are not redirect<br>may result in multiple | ed within 30 seconds, click the 'Submit' button below. Do not click the Refresh or Back buttons, as this<br>charges.                   |
| If this problem contin                            | ues to occur, please contact the court.                                                                                                |
|                                                   |                                                                                                    |

13. You will be returned to 11<sup>th</sup> Circuit NextGen CM/ECF where the fee payment receipt will be displayed. You may print the payment receipt from this screen. Click [OK] to continue in CM/ECF or "Log Out" to exit CM/ECF.